You can do steps 1-6 in advance of your meeting.

First, you have to get your custom streaming keys:

- Go to the facebook page you manage. Click "go live." You will be taken to the live producer. You
  might have to scroll down to see the screen.
- 2) Choose (should already be selected) "use stream key."

| 🛃 Mobile 🛛 🗙   😻 Rough C 🗙   🖪 Audio Li 🗙   🕻                         | Post Atta 🗙 📑 (4)                                                                                                    | Live i x 💿 Post Atti x   💿 Post Atti x   🚸 Photos - x   💩 Recent - x   💿 Error - Z x   💿 Error - Z x   💿 Broadca x   +                                         | - 0                       |
|-----------------------------------------------------------------------|----------------------------------------------------------------------------------------------------|----------------------------------------------------------------------------------------------------|---------------------------|
| $\leftrightarrow$ $\rightarrow$ C (a facebook.com/live/producer/15537 | 2602468990                                                                                                    | ☆ 🖪                                                                                                    | 💹 🗠 🌒 🚳                   |
| 🗰 Apps 🐱 SANDBY Loveseat 🧔 Constant Contact :                         | ★ Bookmarks 🚪                                                                                                    | Mobile Directory 🚦 FPC Visitor Respons 💫 Select Profile   Disn 📒 Apple                                                                                         |                           |
| f Search                                                              |                                                                                                    | 🔍 🦂 Karen Home Create 🔮 🧶 🧭 🛩                                                                                                    |                           |
| Live                                                                  | Stream Setup                                                                                                    | Stream Health Polls Questions Help 7                                                                                                    |                           |
| Switch to previous version                                            |                                                                                                    |                                                                                                    |                           |
| Go Live Now                                                           | Going Live on Facebook<br>First, choose how to create a live video. You can go live using your camera, a streaming software, or a paired encoder. After yo |                                                                                                    |                           |
| Schedule a Live Video                                                 |                                                                                                    | set up your live video, make sure to review your post details. Then start your live video.                                                                     |                           |
| Post PRC - Practical Resources for Churches                           |                                                                                                    | New! Live Tab on Pages                                                                                                    |                           |
|                                                                       |                                                                                                    | bits         Unit         So viewers can into an or your pages into vibeos in one piace.           https://www.facebook.com/108107475880479/live/         Copy |                           |
| Share to a Page You Manage                                            |                                                                                                    |                                                                                                    |                           |
| PRC - Practical Resources for Churches 💌                              |                                                                                                    | Live Video Setup<br>Choose how you want to<br>start setting up your live<br>video.                                                                             | াছি⊈<br>ng for live video |
| Go Live                                                               |                                                                                                    | 🌜 Melissa Parks 🛛 🗙 Chat (229                                                                                                    | ) 区参查                     |
| 🙆 646-896-681_Regiscsv ^ 🗐 318-552-493_Re                             | egiscsv 🔿 🙆                                                                                                    | 379-669-683_Regiscsv ^ I Runaways.mp3 ^ I Castleshire.mp3 ^                                                                                                    | Show all                  |

3. Scroll Down to see the two things you need:

Server URL

Stream Key

You will also need the URL of this page. It's at the top in the web address window.

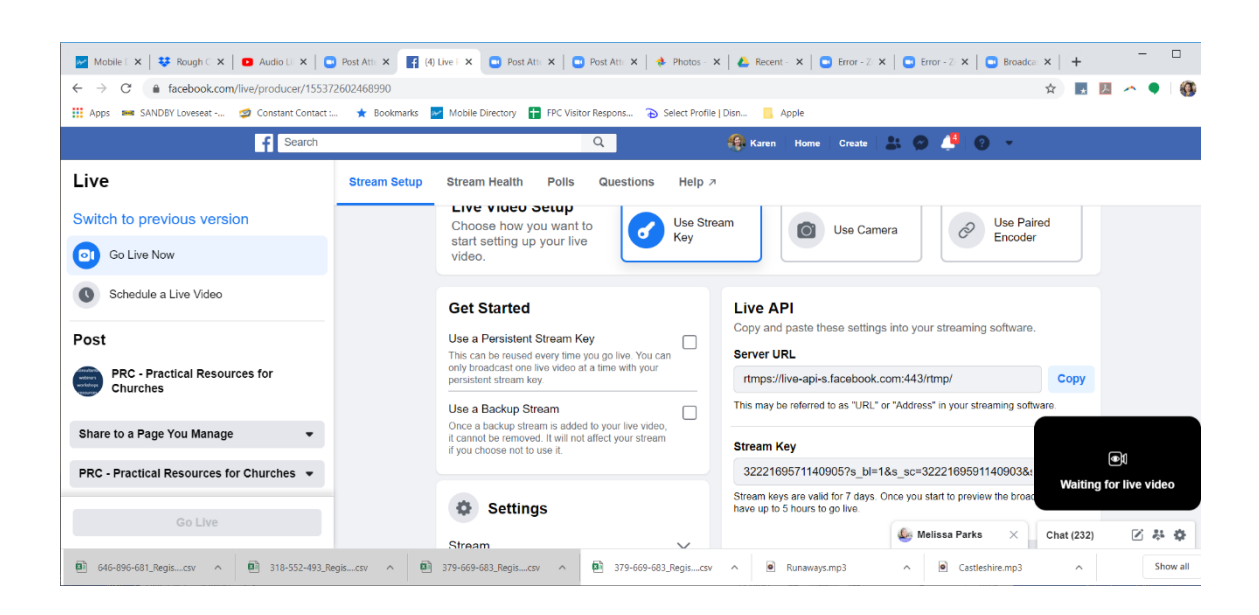

4. Go into zoom, select you meeting. Scroll down to the bottom to see the live streaming settings (If you don't see these, you need to enable live streaming of meetings in your account settings. See our previous zoom to facebook live document for step by step instructions on this.)

5. Click the link that says, "configure live stream settings"

| 🗾 Mol:   😻 Rou:   💶 Audi   🖸 Post   🌠 (4) L | 🖸 Post   🖸 Post   🚸 Ph  | or   💪 Rec:   🖸 Post   😭 (4) L 🖸 I X 📑 (4) L   🖸 Live   + 👘 🗖 🛛 🗙                                            |
|---------------------------------------------|-------------------------|----------------------------------------------------------------------------------------------------|
| ← → C 🔒 zoom.us/meeting/60662791            |                         | 아 ☆ 🖪 💹 \land 🎈 🎒 Օ                                                                                          |
| 🛗 Apps 📼 SANDBY Loveseat 🥩 Constant C       | ontact 📖 🔺 Bookmarks 🔛  | Mobile Directory 🚦 FPC Visitor Respons 💫 Select Profile   Disn 📒 Apple                                       |
|                                             |                         | REQUEST A DEMO 1.888.799.5926 RESOURCES + SUPPORT                                                            |
| ZOOM SOLUTIONS + PLANS                      | & PRICING CONTACT SALES | SCHEDULE A MEETING JOIN A MEETING HOST A MEETING + FIRST                                                     |
|                                             |                         | × Record the meeting automatically                                                                           |
|                                             | Delete this Meeting     | Edit this Meeting Start this Meeting                                                                         |
|                                             | Live Streaming          | After launching the meeting, click "More", and then choose the service on which to live stream your meeting. |
|                                             |                         | FLIVE Workplace You fube                                                                                     |
|                                             |                         | Custom Live Streaming Service                                                                                |
|                                             |                         | Please configure live stream settings to enable live stream by one click during meeting.                     |
| 🗐 646-896-681_Regiscsv ^ 🗐 318-552          | -493_Regiscsv ^         | 379-669-683_Regiscsv 		 Show all 		 X                                                                        |

6. Insert

- a. Server URL to the Stream URL
- b. Stream Key to Stream Key

c. Copy the URL of your facebook live producer and insert it into the "live streaming page URL" DO NOT INSERT THE "Live Tab URL." If it doesn't say "facebook.com/live/producer" you've inserted the wrong link.

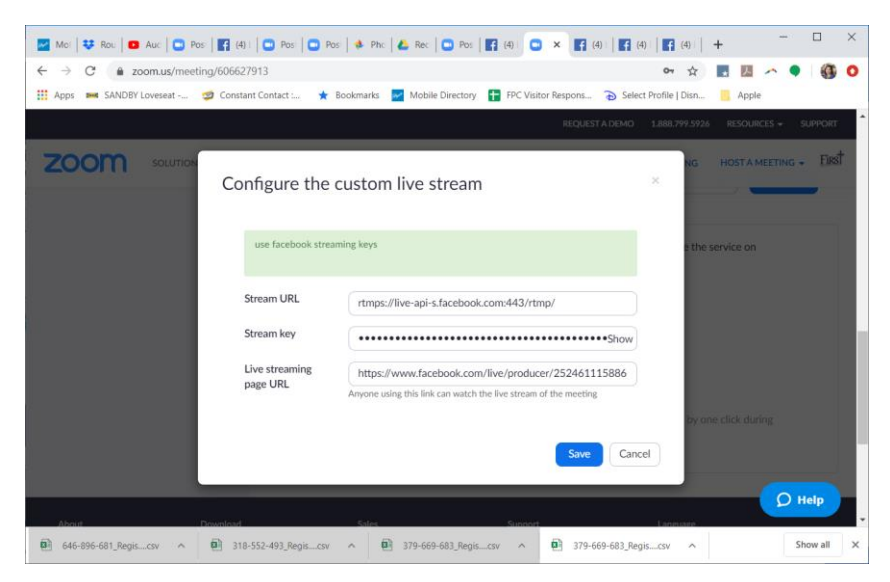

7. When you are ready, start your meeting. Go to the "more" dots at the bottom of the screen and click "live on custom live streaming service"

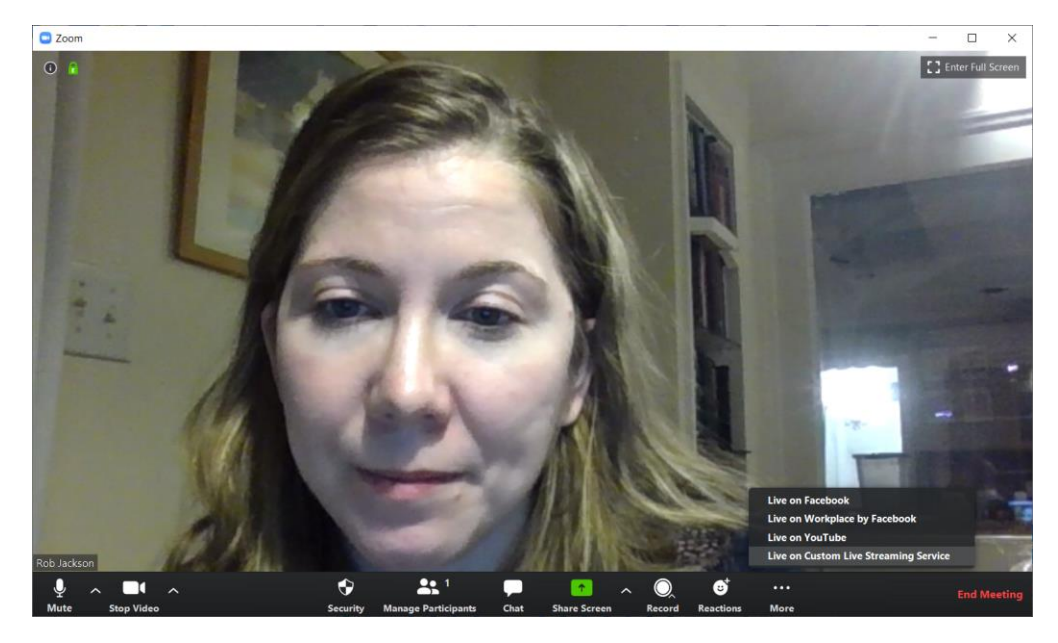

8. You will be redirected to your facebook live producer page. You should your meeting in the black box at the bottom right (which you can see in step 3 is "waiting for live video.")

9. Click the blue "go live" button on the bottom right to Go live.

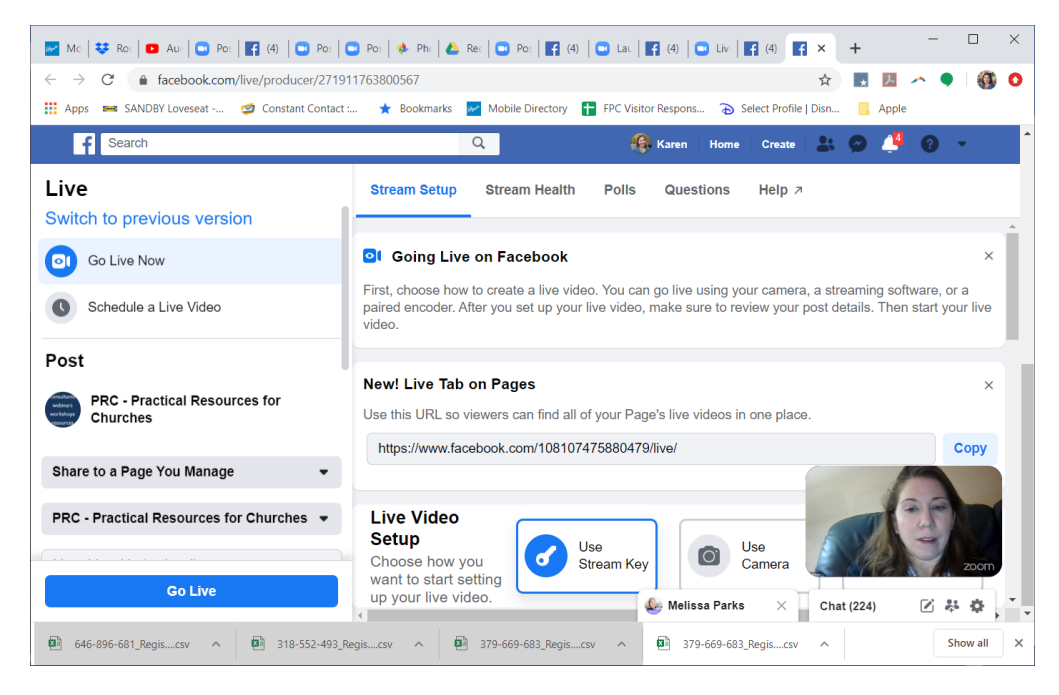